# Dechrau defnyddio Pro

Cofrestru eich Defnyddwyr

# **Getting started in Pro**

Registering your Learners

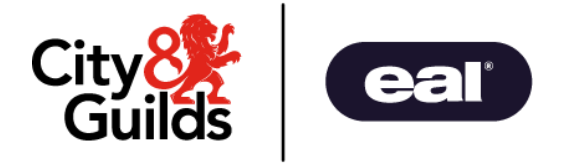

## Rhestr termau yn Pro Glossary of Terms in Pro

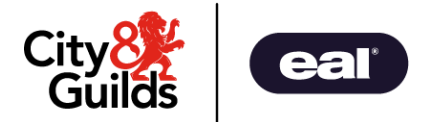

| EPA Pro term     | What it means for QW                                                                                                    |
|------------------|----------------------------------------------------------------------------------------------------|
|                  |                                                                                                    |
| Provider         | Training Centre, College, Work Based Learning Centre                                                                                 |
| Primary User     | The main contact for the training centre.<br>The primary user can create multiple sub-users to register and follow learners progress |
| Apprentice       | Learner                                                                                                    |
| Standard         | Qualification                                                                                                    |
| External AO ID   | Learner's Enrolment Number (ENR) with C&G                                                                                            |
| EPA (IEPA)       | External Assessor (EA)                                                                                                    |
| Gateway          | Ready for External Assessment - this triggers allocation of an EA to the learner by C&G                                              |
| Planning Meeting | Virtual meeting to agree dates for external assessment elements with EA, if required                                                 |
| Assessment Plan  | Schedule of dates for events - these are visible on your Pro dashboard                                                               |
| Assessment Event | External Assessment                                                                                                    |

## Ychwanegu Dysgwyr Adding learners

 I gofrestru dysgwyr newydd dewiswchApprenticeso'r Ddewislen • To register new learners Select Apprentices from the Menu

City

Guilds

eal

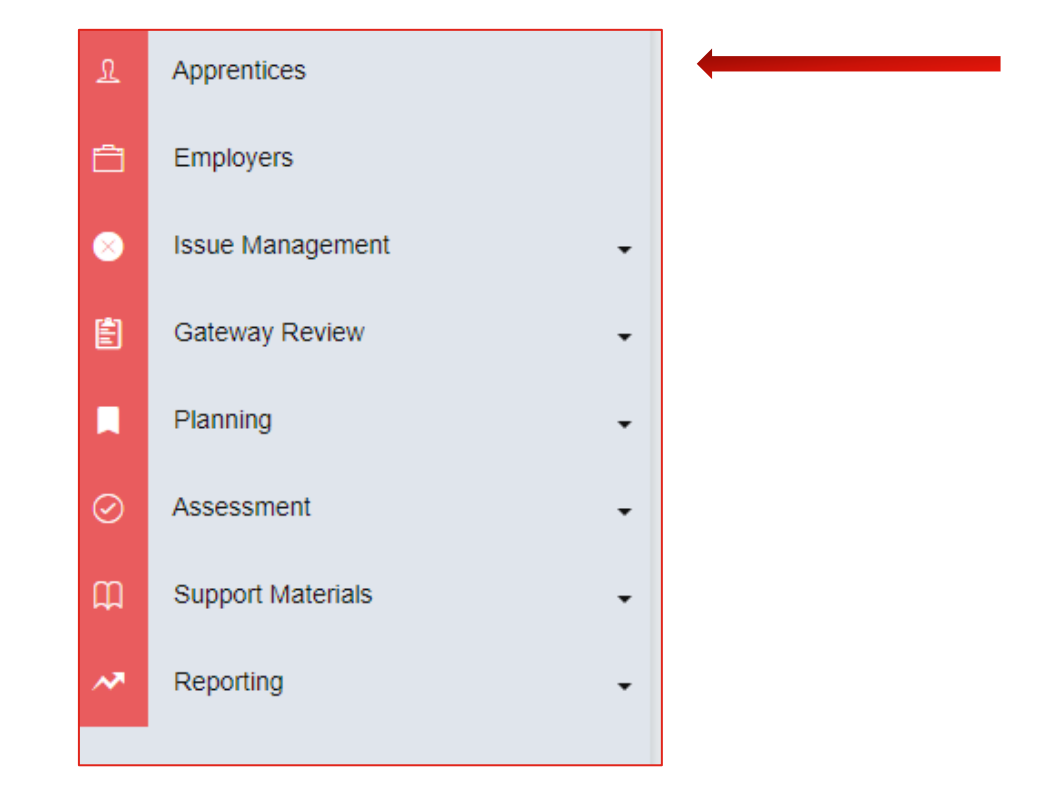

## Ychwanegu dysgwyr Adding learners

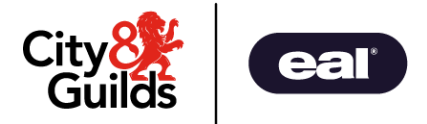

- Gallwch ychwanegu dysgwyr fesul un drwy glicio ar y botwm Add Apprentice neu
- Gallwch swmp lanlwythosawl dysgwr ar y tro drwy glicio ar **Import Apprentices**.
- Pan fyddwch yn dewis Apprentices, bydd rhestr o'ch dysgwyr yn agor.
- Gallwch olygu manylion dysgwyr drwy glicio ar y bensel.
- Mae pob maes gorfodol wedi'i nodi â seren.

- You can add learners one at a time by clicking the Add Apprentice button or
- You can bulk upload several learners at one time by clicking on **Import Apprentices.**
- When you select Apprentices, a list of your learners will open.
- You can edit learners details by clicking on the pencil.
- All mandatory fields are marked with an asterisk.

| 💄 Mana        | ige App       | rentices       | 5       |                                                                                       |            |                       | Export Apprentices          | -S Import Apprer | tices 🖂 | - Add Ap | prentice |
|---------------|---------------|----------------|---------|---------------------------------------------------------------------------------------|------------|-----------------------|-----------------------------|------------------|---------|----------|----------|
| Search        |               |                | v1 8042 | -17 Level 3 Construct - Filter By Specialism - Filter by Prov                         | ider       | ▼ Filte               | er by Employer 👻            | In Assessi       | nent    |          | •        |
| Apply Filters | Clear Filters |                |         |                                                                                       |            |                       |                             |                  |         |          |          |
| ULN           | Given<br>Name | Family<br>Name | Email   | Standard                                                                              | Specialism | End Point<br>Assessor | Provider                    | Date<br>Added    | Status  | Edit     | Profile  |
| 1234567891    |               |                |         | 8042-17 Level 3 Construction Solid Plastering / Adeiladu (Lefel 3) - Plastro<br>Soled |            |                       | EPA Pro Support<br>Provider | 28/06/2022       | Active  | 1        | *        |

## Ychwanegu dysgwr – Apprenticeship Details Tab Adding a single learner – Apprenticeship Details Tab

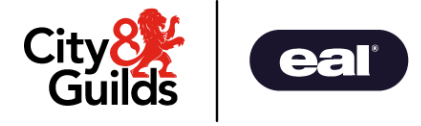

- Mae'r tab hwn yn ymwneud â pha gymhwyster y mae'r dysgwr yn cael ei gofrestru ar ei gyfer a phryd y gwnaethant ddechrau ar raglen.
- Pan fyddwch yn mynd i mewn i'r Dyddiad Cychwyn Disgwyliedig, bydd y Dyddiadau Dysgwyr (Prentisiaeth) eraill yn cael eu cyfrifo'n awtomatig yn seiliedig ar yr amser lleiaf a ganiateir cyn y gall yr asesiad allanol ddigwydd. Gellir diwygio'r dyddiadau hyn yn hwyr.
- Yr Aseswr Ar y Rhaglen yn anorfodol
- Peidiwch â phwyso Save Apprentice tan y tab olaf
- This tab is about what qualification the learner is being registered for and when they started on programme.
- When you enter the Expected Start Date, the other Learner (Apprenticeship) Dates will auto calculate based on the minimum time allowed before the external assessment can take place. These dates can be amended late.
- The On Programme Assessor in non-mandatory
- Do not press Save Apprentice until the final tab

| Apprenticeship Details User Apprentice Details | Workplace Details                             |
|------------------------------------------------|-----------------------------------------------|
| Apprenticeship Details<br>Provider *           | Apprenticeship Dates<br>Expected Start Date * |
| ProviderTest                                   | DD/MM/YYYY                                    |
| Employer                                       | Expected Date Ready for EPA                   |
| Select provider first $\sim$                   | DD/MM/YYYY                                    |
| Standard *                                     | Expected Completion Date                      |
| Select standard 👻                              | DD/MM/YYYY                                    |
| Specialism                                     |                                               |
| Select standard first $\qquad \lor$            |                                               |
| Cohort ID                                      |                                               |
| Cohort ID                                      |                                               |
| 50 character limit.                            |                                               |
| On Programme Assessor<br>Assessor Name         |                                               |
| Assessor Name                                  |                                               |
| Assessor Phone Number                          |                                               |
| Assessor Phone Number                          |                                               |
| Assessor Email                                 |                                               |
| Given Name                                     |                                               |

## Ychwanegu dysgwr – User Tab Adding a single learner – User Tab

- Mae'r tab hwn yn rhoi'r prif fanylion cyswllt i'r dysgwr
- Sylwer: dylai'r Enw defnyddiwr fod yn gyfeiriad e-bost y dysgwr
- Mae angen i'r e-bost fod yn unigryw yn y system.
- Dylai'r dulliau mewngofnodi a ganiateir gael eu toglo i ffwrdd (gwyn)
- Peidiwch â phwyso Save Apprentice tan y tab olaf
- This tab provides the main contact details for the learner
- Note: the Username should be the learner's email address
- The email needs to be unique in the system.
- The Allowed login methods should be toggled off (white)
- Do not press Save Apprentice until the final tab

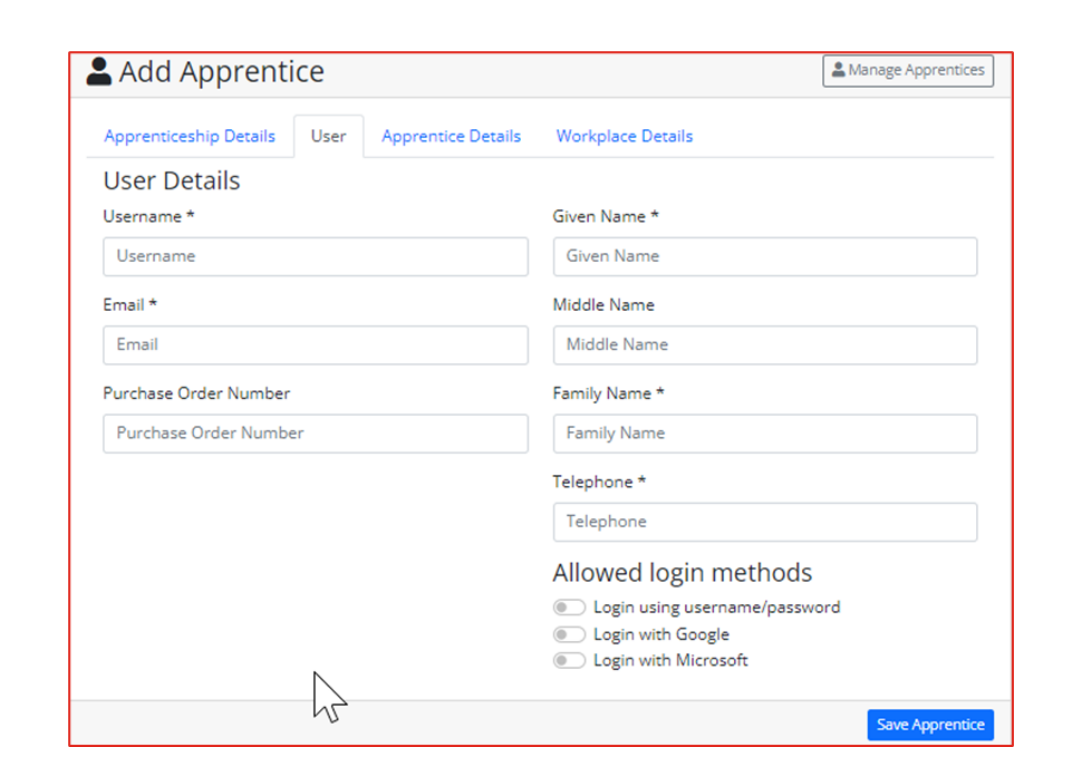

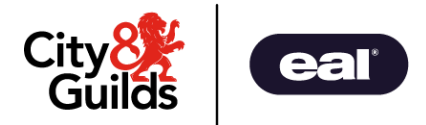

## Ychwanegu dysgwr – Apprentice Details Tab Adding a single learner – Apprentice Details Tab

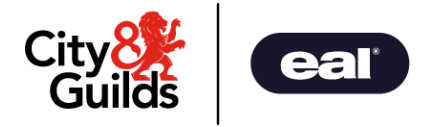

- Mae hyn yn rhoi mwy o wybodaeth orfodol i ni gan gynnwys Dyddiad Geni, ULN, Cofrestru a Rhywedd
- Dylai cofrestru fod yn Arall bob amser
- Bydd ID allanol yn cael ei ychwanegu'n awtomatig gan C&G
- Peidiwch â phwyso Save Apprentice tan y tab olaf

- This gives us more mandatory information including Date of Birth, ULN, Registration and Gender
- Registration should always be Other
- External AO ID will be added automatically by C&G
- Do not press Save Apprentice until the final tab

| Add Apprentice                |                    |                   | Manage Apprentice |
|-------------------------------|--------------------|-------------------|-------------------|
| Apprenticeship Details User   | Apprentice Details | Workplace Details |                   |
| Apprentice Details            |                    |                   |                   |
| National Insurance Number     |                    |                   |                   |
| National Insurance Number     |                    |                   |                   |
| Date of Birth *               |                    |                   |                   |
| DD/MM/YYYY                    |                    |                   |                   |
| Unique Learner Number (ULN) * |                    |                   |                   |
| Unique Learner Number         |                    | 13                |                   |
| Registration * 🕜              |                    |                   |                   |
| Please select                 | ~                  |                   |                   |
| Gender *                      |                    |                   |                   |
| Male                          | ~                  |                   |                   |
| Ethnicity                     |                    |                   |                   |
| Please select                 | ~                  |                   |                   |
| Reasonable Adjustments        |                    |                   |                   |
|                               |                    |                   |                   |
|                               |                    |                   |                   |
| External Learner ID           |                    |                   |                   |
| External Learner ID           |                    |                   |                   |
| External AO ID                |                    |                   |                   |
| External AO ID                |                    |                   |                   |

## Ychwanegu dysgwr – Workplace Details Tab Adding a single learner – Workplace Details Tab

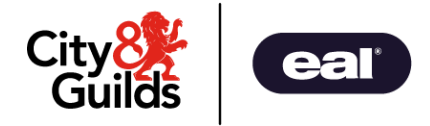

- Mae hyn yn ymwneud â phwy mae'r dysgwr yn gweithio iddo a lle maen nhw'n gweithio.
- Mae'r wybodaeth hon yn helpu ein Tîm Digwyddiadau pan fyddant yn dyrannu Asesydd Allanol
- Cliciwch ar Save Apprentice

- This is about who the learner works for and where they work
- This information helps our Events Team when they are allocating an External Assessor
- The Workplace Mentor in non-mandatory
- Click on Save Apprentice

| Apprenticeship Details User Apprentice Details | Workplace Details |
|------------------------------------------------|-------------------|
| Workplace Details                              | Workplace Mentor  |
| Company Name *                                 | Mentor Name       |
| Company Name                                   | Mentor Name       |
| Site Name                                      | Job Title         |
| Site Name                                      | Job Title         |
| Address Line 1 *                               | Telephone         |
| Address Line 1                                 | Telephone         |
| Address Line 2                                 | Email             |
| Address Line 2                                 | Email             |
| Town                                           |                   |
| Town                                           |                   |
| County                                         |                   |
| County                                         |                   |
| Postcode *                                     |                   |
| Postcode                                       |                   |
| TAS Name 😧                                     |                   |
| TAS Name                                       |                   |
| Requires Covid-19 Compliance 😧                 |                   |
|                                                |                   |

### Ychwanegu sawl dysgwr - Creu Ffeil Lanlwytho Dysgwr Adding multiple learners - Creating a Learner Upload File

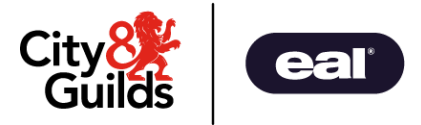

- Os oes gennych chi sawl dysgwr i gofrestru gallwch baratoi ffeil .csv i fewnforio.
- Dewis Import Apprentices
- I ganfod enghraifft o'r ffeil .csv, cliciwch ar y saeth i lawr wrth ymyl Example CSVs a Create Apprentices
- Gellir dileu'r enghreifftiau yn y ffeil i greu templed.
- Mae'r sleid nesaf yn dangos pa gaeau sy'n orfodol a'r fformat sydd ei angen arnynt.

- If you have several learners to register you can prepare a .csv file to import.
- Select Import Apprentices
- To find an example of the .csv file, click on the down arrow next to Example CSVs and Create Apprentices.
- The examples in the file can be deleted to create a template.
- The next slide shows which fields are mandatory and the format they require.

| La Manage Apprentices                        |                   |                      | Export Apprentices | nport Apprentices Add Apprentice |
|----------------------------------------------|-------------------|----------------------|--------------------|----------------------------------|
| Search v1 8042-17 Level 3 Construct - Filter | r By Specialism 🔹 | Filter by Provider 🔹 | Filter by Employer | In Assessment 👻                  |
|                                              |                   |                      | Example CSVs 👻     | Documentation - Finders -        |
|                                              |                   |                      | Apprentice         |                                  |
|                                              |                   |                      | Create Apprentice  |                                  |
|                                              |                   |                      | Update Apprentice  |                                  |

#### Creu Ffeil Lanlwytho Dysgwr – y meysydd allweddol Creating a Learner Upload File – the key fields

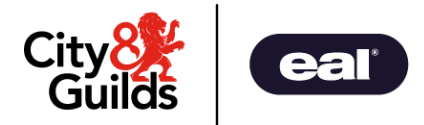

- Mae'r colofnau mewn **coch** a **theip trwm** yn ofynnol.
- Dylid cwblhau'r colofnau mewn **du** a **theip trwm.**
- Mae rheolau caeau a dilysu ar y sleid nesaf.

- The columns in **red** and **bold** are required.
- The columns in **black** and **bold** should be completed.
- Fields and validation rules are on the next slide.

| external_standard_id              | unique_learner_number                | expected_start_date        | given_name      | middle_name           | family_name    | external_ao_id     | date_of_birth | gender       |
|-----------------------------------|--------------------------------------|----------------------------|-----------------|-----------------------|----------------|--------------------|---------------|--------------|
| Learner's Qualification e.g 8040- | Learner's Unique Learner Number.     | Date enrolled on programme | Learner's First | Learner's Middle      | Learner's Last | ENR = C&G internal | dd/mm/yyyy    | male, female |
| 09                                | Required unless Registration Type is | (dd/mm/yyyy)               | Name            | Name. Please          | Name           | ID (add if known)  |               | or unknown.  |
|                                   | Private                              |                            |                 | include especially if |                |                    |               | Must be      |
|                                   |                                      |                            |                 | previously registerd  |                |                    |               | lower case   |
|                                   |                                      |                            |                 | with City & Guilds)   |                |                    |               |              |
|                                   |                                      |                            |                 |                       |                |                    |               |              |
| 9042 12                           | 5501010101                           | 01/00/2022                 | OM              |                       | Loorpor21      |                    | 25/01/1002    | fomalo       |
| 0042-12                           | 0021212121                           | 01/09/2022                 | QVV             |                       | Learnerzi      |                    | 25/01/1995    | Ternale      |

| email                                                            | telephone                                                                                              | company_name                         | site_name | address_line_1    | address_line_2    | town                 | county               | postcode              | registration_type                              |
|------------------------------------------------------------------|----------------------------------------------------------------------------------------------------|--------------------------------------|-----------|-------------------|-------------------|----------------------|----------------------|-----------------------|------------------------------------------------|
| Learner's email. <b>Must be unique and a valid email address</b> | Centre or Learner's<br>telephone. Must be<br>a valid number.<br>Include a space<br>(e.g. 07714 123456) | Learner's Main<br>employer/workplace |           | Workplace address | Workplace address | Workplace<br>address | Workplace<br>address | Workplace<br>postcode | This will usually be Other.<br>Do not use ILR. |
| QWLearner21@cityandguilds.mailinator.com                         | 020 7294 2584                                                                                          | QW Workplace                         |           | Castle St         |                   |                      |                      | CF10 3RB              | Other                                          |

#### Meysydd a rheolau dilysu – Dysgwyr Fields and validation rules - Learners

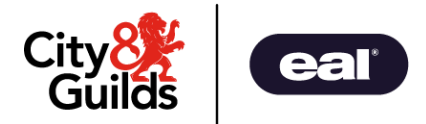

| Enw Maes / Field Name       | Rheolau Dilysu / Validation Rules                                                                                                    |
|-----------------------------|----------------------------------------------------------------------------------------------------|
| external_standard_id        | Required   Must be a qualification assigned to the centre   Must be the qualification code only (do not include description)                                         |
| unique_learner_number       | Required unless registration type is private   Must be in the ULN format   Must be unique for the centre and within the CSV                                          |
| expected_start_date         | Required   Must be in the format dd/mm/yyyy   Must be before the expected_date_ready_for_external assessment                                                         |
| expected_date_ready_for_epa | Auto-populated if not completed   This is the date ready for external assessment   Must be in the format dd/mm/yyyy   Must be 183 days after the expected_start_date |
| given_name                  | Required                                                                                                    |
| family_name                 | Required                                                                                                    |
| date_of_birth               | Required   In the format dd/mm/yyyy                                                                                                    |
| gender                      | Required   Must be one of: m, male, f, female, u, unknown   Must be lower case                                                                                       |
| ethnicity                   | Please do not use – leave blank                                                                                                    |
| national_insurance_number   | Please do not use – leave blank                                                                                                    |
| email                       | Required   Learner's email address   Must be a valid email   Must be unique in the CSV   Must be unique within the system                                            |
| telephone                   | Required   Centre or Learner's telephone   Must be a valid GB phone number                                                                                           |

#### Meysydd a rheolau dilysu, parhad Fields and validation rules cont.

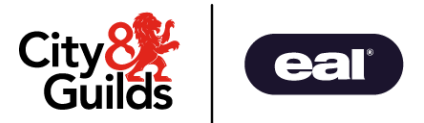

| Enw Maes / Field Name | Rheolau Dilysu / Validation Rules                                   |
|-----------------------|---------------------------------------------------------------------|
| company_name          | Required   This is the main employer/workplace                      |
| site_name             | This is the workplace name if there is one.                         |
| address_line_1        | Required   This is the workplace address                            |
| town                  | Workplace town                                                      |
| postcode              | Required   Workplace postcode  Must be a valid UK postcode          |
| registration_type     | Required   Must be one of Other or Privately                        |
| employer_id           | Non-required                                                        |
| external_employer_id  | Non-required                                                        |
| mentor_name           | Non-Required                                                        |
| mentor_job_title      | Required if including mentor name                                   |
| mentor_phone_number   | Required if including mentor name   Must be a valid GB phone number |
| mentor_email          | Required if including mentor name   Must be a valid email           |

### Meysydd a rheolau dilysu, parhad Fields and validation rules cont.

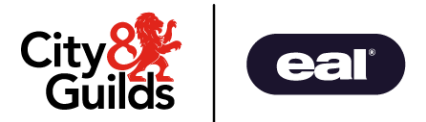

| Enw Maes/Field Name           | Rheolau Dilysu/Validation Rules                                       |
|-------------------------------|-----------------------------------------------------------------------|
| parental_consent_name         | Please do not use - leave blank                                       |
| parental_consent_relationship | Please do not use - leave blank                                       |
| parental_consent_telephone    | Please do not use - leave blank                                       |
| parental_consent_email        | Please do not use - leave blank                                       |
| assessor_name                 | Non-required                                                          |
| assessor_phone_number         | Required if including assessor name   Must be a valid GB phone number |
| assessor_email                | Required if including assessor name   Must be a valid email           |
| provider_transferred_date     | Non-required                                                          |
| cohort_id                     | Non-required                                                          |

## Lanlwytho'r Ffeil Swmp Lanlwytho Dysgwyr Uploading the Learner Bulk Upload File

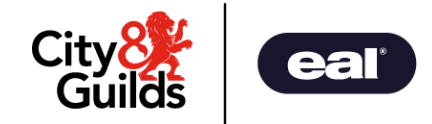

- Pan fydd gennych eich ffeil .csv yn barod i fewnforio,
- Dewiswch y tab Apprentices o'r brif ddewislen
- Dewiswch y botwm Import Apprentices. Mae'r ffenestr Bulk Upload yn agor
- Dewiswch eich ffeil
- Cliciwch ar Open i ychwanegu ffeil Cliciwch ar Upload

| 📚 Bulk U     | oload                                    |                 |           |
|--------------|------------------------------------------|-----------------|-----------|
| Apprentice   | Employer                                 |                 |           |
|              | Example CSVs 👻                           | Documentation - | Finders 👻 |
| Action Type: |                                          |                 |           |
| Create App   | orentice Y                               |                 |           |
| Please uploa | d a .csv file                            |                 |           |
| Choose file  | Bulk Creation QW Learners test.csv Reset |                 |           |
|              |                                          |                 | 🔔 Upload  |

- When you have your .csv file ready to import,
- Select Apprentices tab from the main menu
- Select Import Apprentices from the Manage Apprentices screen. The Bulk Upload window opens
- Choose your file
- Click Open to add file
- Click on Upload

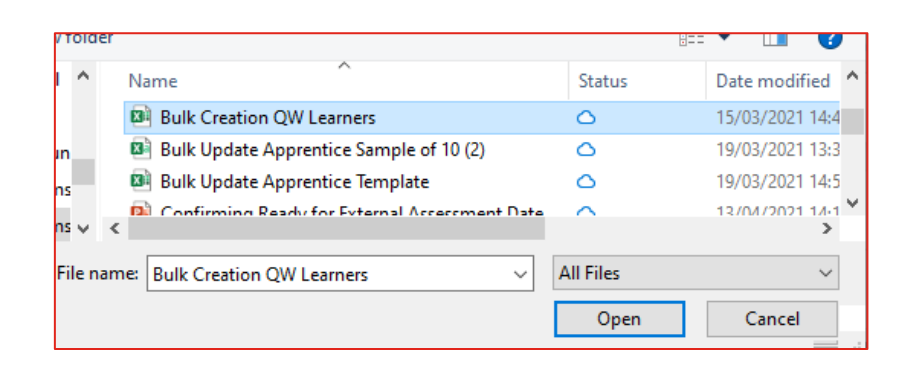

## Swmp Fewngludo Dysgwyr Bulk Import of Learners

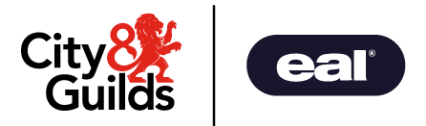

- Ar ôl lanlwytho, bydd y sgrin yn dangos Ready to Import gyda nifer y dysgwyr mewn cromfachau
- Cliciwch ar Import
- Cliciwch ar Confirm
- Byddwch yn gweld cadarnhad o'r dysgwyr sydd wedi'u mewngludo
- Os oes gwallau yn y lanlwytho, bydd y rhain wedi'u hamlygu mewn coch
- Bydd y sleidiau nesaf yn eich helpu i ddatrys problemau data os bydd gennych wallau

- When uploaded, the screen will show Ready to Import with the number of learners in brackets
- Click Import
- Click on Confirm
- You will see confirmation of learners imported
- If there are errors in the upload, these will be highlighted in red.
- The following slides help you troubleshoot your data if you do encounter an error

| Ready to Import (5) | $\checkmark$    |
|---------------------|-----------------|
|                     | Cancel 🛃 Import |
|                     |                 |

## Swmp Fewngludo Dysgwyr – gwallau cyffredin Bulk Import of Learners – common errors

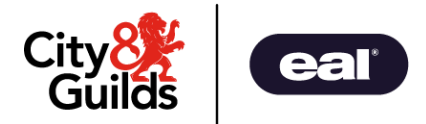

- Os oes gwall yn eich ffeil bydd wedi'i amlygu mewn coch
- Os gwnewch chi hofran dros y gwall fe welwch esboniad
- Y gwallau tebygol yw bod meysydd gofynnol ar goll
- Rhaid i'r rhif ffôn, y cod post neu'r cyfeiriad e-bost fod yn ddilys
- Rhaid i'r cyfeiriad e-bost fod yn unigryw; bydd yn wall os yw eisoes wedi'i gymryd
- Rhaid i'r rhyweddfod mewn llythrennau bach.

| Erro | rs (4) | < | > Errors | Passed | Edited | Show All |
|------|--------|---|----------|--------|--------|----------|
|      | gender |   |          |        |        |          |
|      |        |   |          |        |        |          |
|      |        |   |          |        |        |          |
|      |        |   |          |        |        |          |
|      |        |   |          |        |        |          |

- If there is an error in your file it will be highlighted in red
- If you hover over the error you will see an explanation
- The likely errors are missing required fields
- The telephone number, postcode or email address need to be valid
- The email address needs to be unique; it will error if it is already taken
- Gender must be in lower case.

| Erro | rs (4) < > Errors Passed Edited Show All |
|------|------------------------------------------|
|      | gender                                   |
|      |                                          |
|      | The gender field is required.            |
|      |                                          |
|      |                                          |

## Swmp Fewngludo Dysgwyr – gwallau cyffredin Bulk Import of Learners – common errors

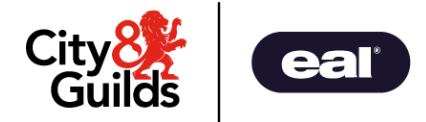

#### I gywiro gwallau, gallwch:

 ddiweddaru'r ffeil a'i hail lwytho – cliciwch ar Reseta dewiswch y ffeil sydd wedi'i diwygio. Dyma'r dull rydyn ni'n ei ffafrio.

#### To correct errors, you can:

• update the file and reload – click on Reset and Choose the revised file. This is our preferred method.

| Please upload | a .csv file    |       |
|---------------|----------------|-------|
| Choose file   | No file chosen | Reset |

Golygu'r wybodaeth yn yr adran gwallau ar Pro. Bydd maes sydd wedi'i gywiro yn troi'n felyn (golygwyd) Edit the information directly in the error section on Pro. A corrected field will go yellow (edited)

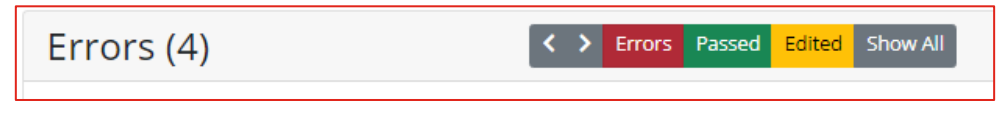

Os ydych chi am lanlwythodim ond y data cywir, tynnwch y tic oddi ar linellau sydd â gwallau If you want to upload only the correct data, untick the lines that contain errors

| Errors | (4) C > Errors Passed Edited Show All |
|--------|---------------------------------------|
|        | gender                                |
|        |                                       |
|        | The gender field is required.         |
|        |                                       |
|        |                                       |
| L      |                                       |